# HƯỚNG DẪN THỰC HIỆN THANH TOÁN PHÍ, LỆ PHÍ LĨNH VỰC PCCC TRÊN CÔNG DỊCH VỤ CÔNG BỘ CÔNG AN

Hiện nay Cổng dịch vụ công Bộ Công an triển khai thanh toán trực tuyến cho một số thủ tục hành chính qua Ngân hàng Vietcombank tại Công an tỉnh Bắc Giang, do vậy người dân, doanh nghiệp có thể thực hiện thanh toán các khoản phí, lệ phí giải quyết thủ tục hành chính (TTHC) trong lĩnh vực phòng cháy, chữa cháy (PCCC) thông qua dịch vụ công trực tuyến, giúp tăng tính minh bạch, tiết kiệm thời gian, giảm chi phí đi lại, đảm bảo an toàn trong giao dịch

Để thanh toán các khoản phí, lệ phí giải quyết TTHC trong lĩnh vực PCCC trên Cổng dịch vụ công Bộ Công an người dân, doanh nghiệp thực hiện quy trình trực truyến trên Cổng dịch vụ công (DVC) Bộ Công an gồm 05 bước như sau:

| ong Dịch vụ cong bộ Công An X VM  | iaii - attann.no@vietcombank.c ×   + |                             |                    | · · · ·                                  |
|-----------------------------------|--------------------------------------|-----------------------------|--------------------|------------------------------------------|
| C 🔒 dichvucong.bocongan.g         | ov.vn/bo-cong-an/tiep-nhan-online/ch | on-truong-hop-ho-so?ma-thu- | tuc-public=26678   | 🖻 🎓 🙆 🛸 🗖 🕻                              |
|                                   |                                      |                             |                    |                                          |
| NH Thủ tục hành chính Nộp∣        | hồ sơ trực tuyến Tra cứu hồ so       | Phản ánh - Kiến nghị        | Đánh giá Hỏi đáp 🚽 | Khảo sát Hỗ trợ 🗸                        |
|                                   |                                      |                             |                    |                                          |
|                                   | QUTIRINAT                            |                             | J RUC TUYEN        |                                          |
|                                   |                                      |                             |                    |                                          |
|                                   |                                      |                             |                    | $\longrightarrow$                        |
| Đăng ký/Đăng nhập                 | 2 Lựa chọn DVC                       | 3 Nộp hồ sơ trực tuyến      | 4 Theo dõi kết quả | 5 Nhận kết quả                           |
|                                   |                                      |                             |                    |                                          |
|                                   |                                      |                             |                    |                                          |
| Chọn trường hợp hô                | SO                                   |                             |                    |                                          |
| Chọn quy trình xử lý và cơ quan g | jiải quyết (nếu có) phù hợp          |                             |                    |                                          |
| Cơ quan giải quyết hồ sơ (*)      |                                      |                             |                    |                                          |
| Chưa chọn                         | •                                    |                             |                    |                                          |
|                                   |                                      |                             |                    |                                          |
|                                   |                                      |                             |                    | Activate Pong y và tiếp tục              |
| ← Quay lại                        |                                      |                             |                    | Contra Contribute to politicate Miles la |

#### 1. Đăng ký/ Đăng nhập

a. Truy cập Cổng dịch vụ công Bộ Công an theo đường link:

https://dichvucong.bocongan.gov.vn/bocongan/bothutuc/

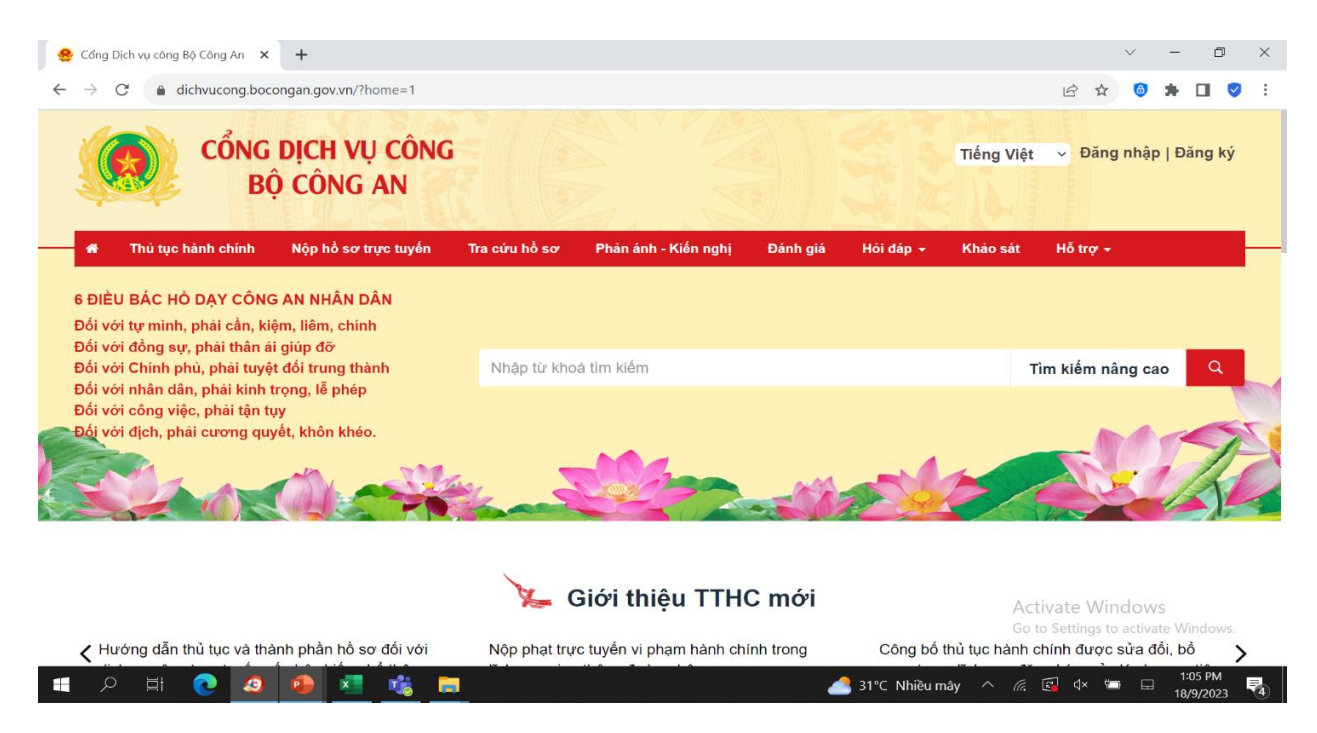

- b. Đăng nhập sử dụng 01 trong 02 loại tài khoản:
- Tài khoản cấp bởi Cổng dịch vụ công Quốc Gia.
- Tài khoản cấp bởi Cổng dịch vụ công Bộ Công an.

| CỔNG DỊCH VỤ CÔN<br>BỘ CÔNG AN                               | G                  |                                                       |          |           | Tiếng Việt           | <ul> <li>Đăng nhập   Đăng</li> </ul> |
|--------------------------------------------------------------|--------------------|-------------------------------------------------------|----------|-----------|----------------------|--------------------------------------|
| Thủ tục hành chính Nộp hồ sơ trực tuyển                      | Tra cứu hồ sơ      | Phản ánh - Kiến nghị                                  | Đánh giá | Hỏi đáp 🗕 | Khảo sát             | Hỗ trợ マ                             |
| CÔNG DÂN/DOAN                                                | NH NGHIỆP ĐĂN      | G NHẠP                                                |          |           |                      |                                      |
|                                                              |                    |                                                       |          |           | ĐĂNO<br>Đăng nhập dà | G NHẬP<br>nh cho công chức           |
| ĐĂNG NHÁP<br>Tài khoản cấp bởi<br>Cổng dịch vụ công quốc gia | c                  | ĐĂNG NHẬP<br>Tài khoản cấp bởi<br>cồng DVC Bộ Công an |          |           |                      |                                      |
| Chú ý:<br>Công dân muốn đăng nhập lại bằng một tài khoả      | àn cổng DVCQG khác | thì tiến hành.                                        |          |           | Act                  | tivate Windows                       |

2. Lựa chọn dịch vụ công

a. Sử dụng công cụ tìm kiếm để tìm kiếm dịch vụ công mong muốn nộp phí/ lệ phí. Kết quả có thể được giới hạn thông qua việc lựa chọn Lĩnh vực thủ tục hành chính và Mức độ dịch vụ công:

| C A distructore because assure (because (bethete almost de ANUC DO ANUC DO A                                                                                                    |                                                                                                    |
|----------------------------------------------------------------------------------------------------|----------------------------------------------------------------------------------------------------|
| C dichvacong.bocongan.gov.vn/bocongan/botnutuc/muc_do=Moc_DO_3,Moc_DO_4                                                                                                    | 🖻 🛧 🎯 🛊 🛛                                                                                                    |
| CỔNG DỊCH VỤ CÔNG<br>BỘ CÔNG AN                                                                                                    | Tiếng Việt ∽ <mark>≜ Nguyễn Thị H</mark><br>Vàn <del>∨</del>                                                                                                    |
| Thủ tục hành chính Nôp hỗ sơ trực tuyển Tra cứu hồ sơ Phản ánh - Kiến nghi Đánh giá Hồi                                                                                                    | dán - Khảo sát Hỗ trợ -                                                                                                    |
| ng chủ > Dịch vụ công trực tuyển                                                                                                    |                                                                                                    |
|                                                                                                    | -                                                                                                    |
| Dịch vụ công trực tuyến                                                                                                    | LĨNH VỰC TTHC                                                                                                    |
|                                                                                                    | Nhập từ khóa tìm kiếm                                                                                                    |
| Cấp Giấy chứng nhận kiểm định phương tiện phòng cháy và chữa cháy (thực hiện tại cấp tỉnh)                                                                                                    | Nhập từ khóa tìm kiểm                                                                                                    |
| Cấp giấy xác nhận đủ điều kiện kinh doanh dịch vụ phòng cháy và chữa cháy (thực hiện tại cấp tỉnh)                                                                                                    | ) Chọn lĩnh vực thủ tục hành chính                                                                                                    |
| Cấp lại Giấy chứng nhận đủ điều kiện về an ninh, trật tự (thực hiện tại cấp tỉnh)                                                                                                    | Chọn lĩnh vực 🔻                                                                                                    |
| Cấp mới Giấy chứng nhận đủ điều kiện về an ninh, trật tự (thực hiện tại cấp Trung ương)                                                                                                    | <ul> <li>Chọn mức độ dịch vụ công</li> </ul>                                                                                                    |
| Cấp mới Ciấy chứng phân đủ điều kiên về an ninh, trất tự (thực hiện tại cấn huyên)                                                                                                    | Chọn mức độ dịch vụ côn 👻                                                                                                    |
|                                                                                                    |                                                                                                    |
| Khai háo tam trú cho người nước ngoài tại Việt Nam qua Trạng thông tin điện tử                                                                                                    | Activate Windows<br>Tim kiem<br>Go to Settings to activate Window                                                                                                    |
| Khai báo tạm trú cho người nước ngoài tại Việt Nam qua Trang thông tin điện tử         It       It                                                                                                    | Activate Windows<br>Go to Setting to activate Window<br>225 +1,10% ∧ @ @ 4× ≒ ⊟ 107 PM<br>18/9/202<br>tiếp tục]:                                                                                                    |
| Khai báo tạm trú cho người nước ngoài tại Việt Nam qua Trang thông tin điện tử         Image: Straight of the straight of the straigh                                                            | Activate mindows<br>Go to Setting to activate Window<br>225 +1,10% ∧ @ @ & ⊨ ⊟ 107 PM<br>18/9/202<br>tiếp tục]:                                                                                                    |
| Khai báo tạm trú cho người nước ngoài tại Việt Nam qua Trang thông tin điện tử         Image: Comparizing the structure of the structure of the structure                                                            | Activate Windows<br>Go to Setting to activate Window<br>225 +1.10% ^ @ @ ↓                                                                                                    |
| Khai báo tạm trú cho người nước ngoài tại Việt Nam qua Trang thông tin điện tử<br>P TH O D THE TRANSPORTED THE TRANSPORTED THE T | Activate Window<br>Go to Setting to activate Window<br>125 +1,10% ∧ @ @ ♥ ■ 107 PM<br>18/9/202<br>tiếp tục]:<br>↓ → ◎ ★ □                                                                                             |
| Khai báo tạm trú cho người nước ngoài tại Việt Nam qua Trang thông tin điện tử         Image: Structure of the structure of the structur                                                            | Activate mindows         Go to Setting to activate Window         #25 +1,10%                                                                                                    |
| Comparison of the server tail of the server tailor tail of the server tail of the server tail of the server tail of                                  | Activate mindows         Go to Setting to activate Window         225 +1,10%                                                                                                    |
| Khai báo tạm trú cho người nước ngoài tại Việt Nam qua Trang thông tin điện tử         Image: Image: Image                                                            | Activate mindow<br>Go to Setting to activate Window<br>225 +1,10% ∧ @ @ & ■ 107 PM<br>18/9/202<br>tiếp tục]:                                                                                                    |
| Khai báo tạm trú cho người nước ngoài tại Việt Nam qua Trang thông tin điện tử         Image: Image Structure         Image: Image Structure         Image: Image Structure         Image: Image Structure         Image: Image Structure         Image: Image Structure         Image: Image Structure         Image: Image Structure         Image: Image Structure         Image: Image Structure         Image: Image Structure         Image: Image Structure         Image: Image Structure         Image Structure         Image: Image Structure         Image Structure         Imag                                                                                                    | Activate Window         Go to Setting to activate Window         225 +1,10%                                                                                                    |
| Comparison       Comparison       Comparison <td>Activate Windows         Go to Settilitie to strivate Win         225 +1,10%       ▲ @ ▲ ■ 100         tiếp tục]:         tiếp tục]:         dáp ~ Khảo sát Hỗ trợ ~         dáp ~ Khảo sát Hỗ trợ ~         tiết quả</td>                                                                                                    | Activate Windows         Go to Settilitie to strivate Win         225 +1,10%       ▲ @ ▲ ■ 100         tiếp tục]:         tiếp tục]:         dáp ~ Khảo sát Hỗ trợ ~         dáp ~ Khảo sát Hỗ trợ ~         tiết quả |
| C       C       Mail-dtanh.ho@vietcombank       ×       +         C       C       Mail-dtanh.ho@vietcombank       ×       +         C       Icker       Mail-dtanh.ho@vietcombank       ×       +         C       Icker       Icker       Mail-dtanh.ho@vietcombank       ×       +         C       Icker       Icker       Icker       Icker       Icker         Intu ucch anh.chinh       Nôp hồ sơ trực tuyến       Tra cứu hồ sơ       Phản ánh - Kiến nghị       Dánh giá       Hôi c         Intu ucch anh.chinh       Nôp hồ sơ trực tuyến       Tra cứu hồ sơ       Phản ánh - Kiến nghị       Dánh giá       Hôi c         Intu ucch anh.chinh       Nôp hồ sơ trực tuyến       Tra cứu hồ sơ       Phản ánh - Kiến nghị       Dánh giá       Hôi c         Intu tục hành chinh       Nôp hồ sơ trực tuyến       Tra cứu hồ sơ       Phản ánh - Kiến nghị       Dánh giá       Hôi c         Intu tục hành chinh       Nôp hồ sơ trực tuyến       Tra cứu hồ sơ       Phản ánh - Kiến nghị       Dánh giá       Hôi c         Intu tục hành chinh       Nộp hồ sơ trực tuyến       Tra cứu hồ sơ       Phản ánh - Kiến nghị       Jánh giá       Hôi c         Intu tục hành chinh       Nộp hồ sơ trực tuyến       Icker       Icker       Icker <td< td=""><td>Activate Tim Ker         Go to Setuition to activate Window         225 +1,10%          <ul> <li></li></ul></td></td<>                                                                                                    | Activate Tim Ker         Go to Setuition to activate Window         225 +1,10% <ul> <li></li></ul>                                                                                                    |
| Cap mor onay cháng might du died kiện về an minh, trạt tự (thực hiện tại cáp huyện)         Khai báo tạm trú cho người nước ngoài tại Việt Nam qua Trang thông tin điện tử         Image: Image and the second second                                                                                      | Activate middow         Go to Seturge Ko exclosed Window         225 +1,10%                                                                                                    |
| Cap mor Giay cháng migin du died kiện về an minh, trạ tự (thực hiện tại cáp huyện)         Khai báo tạm trú cho người nước ngoài tại Việt Nam qua Trang thông tin điện tử         Image: Image Strain Strain S                                                                                      | Activate Tin ker         Go to Setting to activate Window         225 +1,10%          (100 m)         tiếp tục]:         tiếp tục]:         táp - Khảo sát Hỗ trợ -                                                   |
| Cap mor Gray chung mign du died kiện vẻ an min, trát từ (thực miện tại cáp huyện)         Khai bảo tạm trú cho người nước ngoài tại Việt Nam qua Trang thông tin điện tử         Image: State of the state of the state of th                                                                                      | Activate middow<br>Co to Setting to activate Window<br>25 +1,10% ^ (C) (C) (C) (C) (C) (C) (C) (C) (C) (C)                                                                                                    |
| Cap mor Gray chung might du dieu kien ve an mini, dat du (thực niện tại cáp nuyện)   Khai bảo tạm trú cho người nước ngoài tại Việt Nam qua Trang thông tin điện tử   Image: Image: I                                                | Activate Tim key         Go to Seturge Ko exclusion Window         225 +1,10% <ul> <li></li></ul>                                                                                                    |

### 3. Nộp hồ sơ trực tuyến

💽 🧔 🚇 💶 🤹

a. Người dân điền tối thiểu các thông tin người nộp hồ sơ như dưới đây và chọn [Đồng ý và tiếp tục]:

🚹 Nikkei 225 🛛 + 1,10%

垦

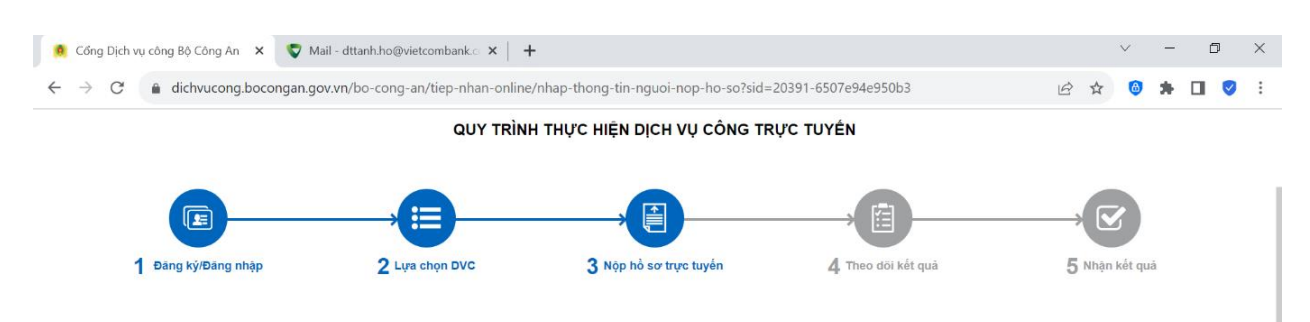

"Quý khách đang tạo hồ sơ để nộp trực tuyến. Vui lòng kiểm tra lại thông tin người nộp hồ sơ bên dưới. Nếu thông tin chính xác thì nhấn Đồng ý và Tiếp tục".

DVCTT Team trinh 1.009900 - Phục hồi hoạt động của cơ sở, phương tiện giao thông cơ giới, hộ gia đình và cá nhân (thực hiện tại cấp tỉnh)

| Tên cơ quan/tổ chức | Số CMND/CCCD/HC/MSDN (*)                    |
|---------------------|---------------------------------------------|
|                     | 026186001509                                |
| Nơi Cấp             | Số điện thoại (*)                           |
| 8                   | Activate Mindows                            |
| Email (*)           | Website Go to Settings to activate Windows. |
|                     | - 100 NUSTON - C C C C - 108 PM             |
|                     | Tên cơ quan/tổ chức<br>Nơi Cấp<br>Email (*) |

b. Chọn phương thức [Thanh toán trực tuyến qua Vietcombank] và chọn [Đồng ý và tiếp tục]:

| Thời gian giải quyết                                                                     | 7 ngày - 7 Ngà                                                     | ày làm việc, kể từ khi nhận  | đủ hồ sơ họ  | p lệ |          |                                        |
|------------------------------------------------------------------------------------------|--------------------------------------------------------------------|------------------------------|--------------|------|----------|----------------------------------------|
| Phí, lệ phí giải quyết thủ tục l                                                         | nành chính : <b>1,000 đồng</b>                                     |                              |              |      |          |                                        |
| Các khoản phí, lệ phí mà cá nhân hoặ                                                     | c tổ chức phải thanh toán cho                                      | cơ quan giải quyết.          |              |      |          |                                        |
| Loại phí, lệ phí                                                                         | Số lượng                                                           | Mức phí, lệ phí              |              |      | Bắt buộc | Mô tả                                  |
| Phí hồ sơ                                                                                | 1                                                                  | 1.000 (Phí test)             | ~            | VNÐ  | Có       |                                        |
| Tổng phí, lệ phí                                                                         |                                                                    |                              | 1,000        | VNÐ  |          | Thanh toán cho cơ quan giải quyết      |
| Tổng phí, lệ phí bắt buộc phải đóng t                                                    | rước                                                               |                              | 1,000        | VNÐ  |          | Phí, lệ phí buộc phải thanh toán trước |
| Tổng phí, lệ phí bắt buộc phải đóng t<br>Thanh toán phí, lệ phí cho co                   | rước<br>r quan giải quyết<br>có giá trị và <b>không bao gồm cá</b> | ic khoản phí, lệ phí bưu điệ | 1,000<br>ện. | VNÐ  |          | Phí, lệ phí buộc phải thanh toán tru   |
| ác khoản phí, lệ phi thanh toán phải<br>hương thức thanh toán (*)                        |                                                                    |                              |              |      |          |                                        |
| tắc khoản phí, lệ phí thanh toán phải<br><b>Phương thức thanh toán (*)</b><br>- Choose - | ~                                                                  |                              |              |      |          |                                        |

c. Hệ thống hiển thị lại toàn bộ các thông tin đã cung cấp để tiến hành kiểm tra lại. Người nộp nhập mã xác nhận và chọn [Đồng ý và tiếp tục]:

| dichvucong.bocongan.gov.vn/bo-cong-an/tiep-nhan-cong-an/tiep-nhan-cong-an/tiep-an/tiep-nhan-cong-an/tiep-nhan-cong-an/tiep-nhan-cong-an/tiep-nhan-cong-an/tiep-ntag-an/tiep-nta | online/xac-nhan-thong-tin-nop-moi?sid=2 | 2039 | 1-050 | U7edbd885ee  |                                     |            | 6       | 2 1                                   | 2    | ~    |   |  |
|----------------------------------------------------------------------------------------------------|-----------------------------------------|------|-------|--------------|-------------------------------------|------------|---------|---------------------------------------|------|------|---|--|
| ጉ Thành nhần hồ sơ                                                                                                    |                                         |      |       |              |                                     |            |         |                                       |      |      |   |  |
| Li mann phan no so                                                                                                    |                                         |      |       |              |                                     |            |         |                                       |      |      |   |  |
| no so khong co giay to kern theo)                                                                                                    |                                         |      |       |              |                                     |            |         |                                       |      |      |   |  |
| 伊 Thông tin khác                                                                                                    |                                         |      |       |              |                                     |            |         |                                       |      |      |   |  |
| Giấy tờ khác                                                                                                    |                                         |      |       |              |                                     |            |         |                                       |      |      |   |  |
| Mới 🗸                                                                                                    |                                         | +    |       | Chọn tệp tin |                                     |            |         |                                       |      |      |   |  |
| Mới V                                                                                                    |                                         | +    |       | Chon têp tin |                                     |            |         |                                       |      |      |   |  |
|                                                                                                    |                                         |      |       |              |                                     |            |         |                                       |      |      |   |  |
| Mới v                                                                                                    |                                         | +    |       | Chon tên tin |                                     |            |         |                                       |      |      |   |  |
| Mới v                                                                                                    | . 1410                                  | +    |       | Chọn tệp tin |                                     |            |         |                                       |      |      |   |  |
| Mới v<br>D Lệ phí thanh toán cho cơ quan giải quyết Đơn vị tính:<br>Loại lệ phí                                                                                                    | : VNĐ<br>Số lượng                       | +    |       | Chọn tệp tin | lức lệ phí                          |            |         |                                       |      |      |   |  |
| Mới v<br>3) Lệ phí thanh toán cho cơ quan giải quyết Đơn vị tính:<br>Loại lệ phí<br>Phí hồ sơ                                                                                                    | : VNÐ<br>Số lượng<br>1                  | +    |       | Chọn tập tin | <b>lức lệ phí</b><br>1,000          | VNÐ        |         |                                       |      |      |   |  |
| Mới v<br>D Lệ phí thanh toán cho cơ quan giải quyết Đơn vi tính:<br>Loại lệ phí<br>Phí hồ sơ<br>Tổng cộng                                                                                                    | : VNÐ<br>Só lượng<br>1                  | +    |       | Chọn tếp tin | lức lệ phí<br>1,000<br><b>1,000</b> | VNĐ<br>VNĐ |         |                                       |      |      |   |  |
| Mới v<br>D Lệ phí thanh toán cho cơ quan giải quyết Đơn vị tinh:<br>Loại lệ phí<br>Phí hồ sơ<br>Tổng cộng<br>Mã xác nhận (*)                                                                                                    | : VNÐ<br>Số lượng<br>1                  | +    |       | Chọn tập tin | lức lệ phí<br>1,000<br><b>1,000</b> | VNĐ<br>VNĐ |         |                                       |      |      |   |  |
| Mới v<br>D Lệ phí thanh toán cho cơ quan giải quyết Đơn vị tính:<br>Loại lệ phí<br>Phí hồ sơ<br>Tổng cộng<br>Mã xác nhận (')<br>ghíyi                                                                                                    | : VND<br>Số lượng<br>1                  | +    |       | Chọn tếp tin | lức lệ phí<br>1,000<br><b>1,000</b> | VNĐ<br>VNĐ |         |                                       |      |      |   |  |
| Mới v<br>D Lệ phí thanh toán cho cơ quan giải quyết Đơn vị tinh:<br>Loại lệ phí<br>Phí hồ sơ<br>Tổng cộng<br>Mã xác nhận (*)<br>ghíyi                                                                                                    | : VND<br>Số lượng<br>1                  | +    |       | Chọn tập tin | lức lệ phí<br>1,000<br><b>1,000</b> | VNÐ<br>VNÐ | Activat | i i i i i i i i i i i i i i i i i i i | Vind | lows | S |  |

d. Sau khi nộp hồ sơ thành công, hệ thống tự động chuyển tiếp sang màn hình thanh toán của Vietcombank. Công dân lựa chọn hình thức thanh toán phù hợp (Thanh toán thẻ ATM/ Thanh toán tài khoản hoặc Thanh toán QR) để thực hiện thanh toán:

| þ | a pay.vietcombank.com.vn/payment/6219a56e-7fca-4ca7-9873-83 | 607766c67                      | Ŀ        | \$ | <b>6</b> 0 | • • | * |
|---|-------------------------------------------------------------|--------------------------------|----------|----|------------|-----|---|
|   |                                                             | Payment Page                   |          |    |            |     |   |
|   | Thông tin đơn hàng                                          | Phương thức thanh toán         |          |    |            |     |   |
|   | Số tiến thanh toán<br>1000.0 <sup>VND</sup>                 | Thẻ ATM và tài khoản Ngân hàng | i 🗖      |    |            |     |   |
|   | Giả trị đơn hàng<br>1000.0 VND                              |                                | iii<br>H |    |            |     |   |
|   | Phí giao dịch<br>0.0 VND                                    |                                | 影響       |    |            |     |   |
|   | M3 dan hàng<br>G01.801.307.000-230911-0006                  | Thanh toán bằng VNPA)          |          | OR |            |     |   |
|   | Nhà cung cấp<br>Bo Cong An                                  |                                |          |    |            |     |   |

- Trường hợp chọn thanh toán QR, người nộp truy cập vào ứng dụng Ngân hàng bất kỳ trên điện thoại của mình và quét QR như một giao dịch thông thường.

- Trường hợp chọn Thanh toán Thẻ ATM và tài khoản Ngân hàng, Vietcombank hiển thị danh sách các Ngân hàng để chọn. Người nộp điền thông tin thẻ/ tài khoản để tiến hành giao dịch.

| Payment Page X V Mail - dttanh.ho@vietcomba | ank.c ×   +                       |                               |                   |                               | v                   | - c                 | ı × |  |
|---------------------------------------------|-----------------------------------|-------------------------------|-------------------|-------------------------------|---------------------|---------------------|-----|--|
| ← → C                                       | → C                               |                               |                   |                               |                     |                     |     |  |
|                                             | P                                 | ayment Page                   |                   |                               |                     |                     |     |  |
| Thông tin đơn hàng                          |                                   | Phương thức                   | c thanh toán      |                               |                     |                     |     |  |
| Số tiến thanh toán<br>1000.0 <sup>VND</sup> | < Quay về                         | Thẻ ATM và Tà                 | i khoản Ngân hàng |                               |                     |                     |     |  |
| Giả trị đơn hàng<br>1000.0 <sup>VND</sup>   | Vietcombank                       | ODONGA Bank                   | ABBANK            |                               | B                   |                     |     |  |
| Phí giao dịch<br><b>0.0 VND</b>             | TECHCOMBANK                       | ACB                           | VIB*              | CCEAN B                       | ANK                 |                     |     |  |
| Mã đơn hàng<br>G01.801.307.000-230918-0019  | HDBank<br>Gar Mill for all random | Dái tác tên cậu chiệ chủa hợp |                   | Activate Will                 | <b>าk</b><br>ซีซีพร |                     |     |  |
| Nhà cung cấp                                |                                   |                               |                   | G <del>ð to Settings to</del> | activate            | Window              |     |  |
| Bo Cong An                                  |                                   |                               | 31°C Nhiều mây 🔿  | //. 🖪 d× 📹                    |                     | 1:40 PM<br>18/9/202 | 3 🛃 |  |

## 4. Theo dõi kết quả

a. Sau khi thanh toán, Cổng dịch vụ công Bộ Công an thông báo hoàn thành nộp hồ sơ trực tuyến:

| dichvucong.bocon | gan.gov.vn/bo-con | g-an/tiep-nhan-online/da-nop | -ho-so?sid=841    |                               |               |                    |          |            | @ ☆       | •                 |
|------------------|-------------------|------------------------------|-------------------|-------------------------------|---------------|--------------------|----------|------------|-----------|-------------------|
|                  | CỔNG<br>BỘ        | DỊCH VỤ CÔNG<br>Ô CÔNG AN    |                   |                               |               |                    | Tiếng    | Việt 🗸     | Lê Tuấn C | Düng <del>-</del> |
| 🛷 Thủ t          | tục hành chính    | Nộp hồ sơ trực tuyến         | Tra cứu hồ sơ     | Phản ánh - Kiến nghị          | Đánh giá      | Hỏi đáp 👻          | Khảo sát | Hỗ trợ -   |           |                   |
|                  |                   |                              | QUY TRÌNH TH      | IỰC HIỆN DỊCH VỤ CÔNG         | TRỰC TUYẾN    |                    |          |            |           |                   |
|                  |                   |                              |                   |                               |               |                    |          |            |           |                   |
|                  |                   |                              |                   |                               |               |                    |          |            | )         |                   |
| 1 -              | Đăng ký/Đãng nhập | 2 Lựa chọn D                 | VC                | 3 Nộp hồ sơ trực tuyến        | 4             | . Theo dõi kết quả |          | 5 Nhận kết | quá       |                   |
|                  |                   |                              |                   |                               |               |                    |          |            |           |                   |
|                  |                   | Vui lòng ghi nhớ các t       | hông tin bên dưới | để theo dõi tình hình xử lý l | noặc cập nhập | thông tin hồ sơ (  | của bạn  |            |           |                   |
|                  |                   |                              |                   | Số hồ sơ <b>G01.801.307</b>   | .000-230911-0 | 006                |          |            |           |                   |
|                  |                   |                              |                   | Tài khoản 0360990085          | 14            |                    |          |            |           |                   |
|                  |                   | 🗲 Chi tiế                    | t hồ sơ Cập nh    | ật hồ sơ 🕶 🛛 💼 Hủy hồ sơ      | 🖍 Đánh giá d  | ịch vụ công        |          |            |           |                   |

b. Để lấy biên lai, người dân chọn chi tiết hồ sơ:

6

| lichvucong.bocongan.gov.vn/bo-cor                                                                                                    | ng-an/tiep-nhan-online/da-nop          | o-ho-so?sid=841      |                              |                 |                   |          | 년 ☆ 🥹                   |
|----------------------------------------------------------------------------------------------------|----------------------------------------|----------------------|------------------------------|-----------------|-------------------|----------|-------------------------|
|                                                                                                    | <mark>Dịch vụ công</mark><br>ộ công an |                      |                              |                 |                   | Tiếng    | I Việt 👻 🔷 Lê Tuấn Dũng |
| or the the second second secon | Nộp hồ sơ trực tuyến                   | Tra cứu hồ sơ        | Phản ánh - Kiến nghị         | Đánh giá        | Hỏi đáp 👻         | Khảo sát | Hỗ trợ -                |
|                                                                                                    |                                        | QUY TRÌNH TH         | ỰC HIỆN DỊCH VỤ CÔNG         | TRỰC TUYẾN      |                   |          |                         |
|                                                                                                    |                                        |                      |                              |                 |                   |          |                         |
| 1 Đăng ký/Đãng nhập                                                                                                    | 2 Lựa chọn t                           | OVC                  | 3 Nộp hồ sơ trực tuyến       | 4               | Theo dõi kết quả  |          | 5 Nhận kết quả          |
|                                                                                                    |                                        |                      |                              |                 |                   |          |                         |
|                                                                                                    | Vui lòng ghi nhớ các t                 | thông tin bên dưới ( | để theo dõi tình hình xử lý  | noặc cập nhập t | thông tin hồ sơ c | của bạn  |                         |
|                                                                                                    |                                        |                      | Số hồ sơ <b>G01.801.30</b> 7 | .000-230911-00  | 006               |          |                         |
|                                                                                                    |                                        |                      | Tài khoản 0360990085         | 14              |                   |          |                         |
|                                                                                                    | 🗲 Chi tiê                              | ít hồ sơ Cập nhậ     | t hồ sơ 🗸 💼 Hủy hồ sơ        | 🖍 Đánh giá d    | ich vụ công       |          |                         |

- Tại mục [Biên lai thanh toán Vietcombank], bấm [Lấy biên lai Vietcombank].

| Ngày Cấp                                       |                    | Nơi Cấp                                                      | Sô | í điện thoại (*)   |
|------------------------------------------------|--------------------|--------------------------------------------------------------|----|--------------------|
| 20/07/2021                                     | <b>#</b>           | Cục Quản lý hành chính về trật tự xã hội                     | 0  | 072694635          |
| Số Fax                                         |                    | Email (*)                                                    | W  | ebsite             |
|                                                |                    | kudokidsphr@gmail.com                                        |    |                    |
| Tỉnh/Thành Phố (*)                             |                    | Quận/Huyện (*)                                               | Ph | urờng/Xã (*)       |
| Thành phố Hà Nội                               | ỳi → Quận Cầu Giấy |                                                              | •  | Phường Dịch Vọng 🗸 |
| Số nhà/Đường/Tổ/Ấp/Thôn/Xóm (*)                |                    |                                                              |    |                    |
| Chung cư N04, ngõ 49 Trần Đăng Ninh            |                    |                                                              |    |                    |
| Nhận kết quả qua bưu chính                     |                    |                                                              |    |                    |
| Địa chỉ chi tiết nhận                          |                    |                                                              |    |                    |
|                                                |                    |                                                              |    |                    |
|                                                |                    |                                                              |    |                    |
| 🗅 Thông tin khác                               |                    |                                                              |    |                    |
| Văn bản đề nghị phục hồi hoạt động (Mẫu số PC1 | 5 ban hà           | nh kèm theo Nghị định số 136/2020/NĐ-CP) ( <i>Bản chính)</i> |    |                    |
| Số bản                                         | 1                  |                                                              |    |                    |
| Tệp tin                                        |                    | DAP648signed_1694399076.pdf                                  |    |                    |
| Biên lai thanh toán Vietcombank                |                    |                                                              |    |                    |
| ↓ Lõv Piên Lai Vietoombank                     |                    |                                                              |    |                    |
|                                                |                    |                                                              |    |                    |
| 📾 G01.801.307.000-230911-0006_841_1694399      | 316_20             | 230911092836.pdf                                             |    |                    |

Cập nhật hồ sơ 🗸 🏙 Hủy hồ sơ

- Hệ thống hiển thị thông báo lấy biên lai thành công, chọn [OK]:

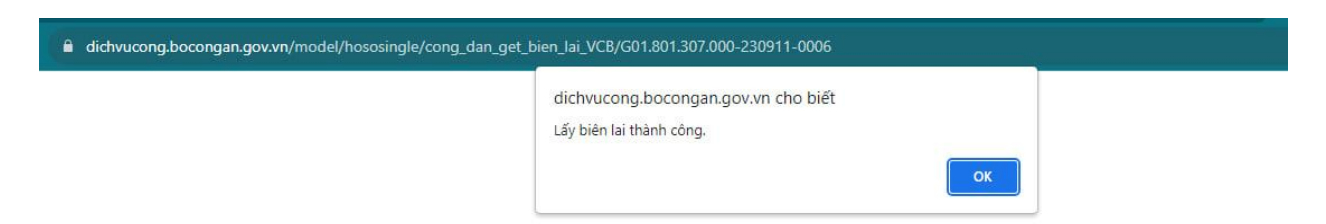

- Biên lai sẽ được cập nhật vào mục [Biên lai thanh toán Vietcombank]:

| Ngày Cấp                                        |           | Nơi Cấp                                                     | Số điện thoại (*)  |  |  |
|-------------------------------------------------|-----------|-------------------------------------------------------------|--------------------|--|--|
| 20/07/2021                                      | <b>**</b> | Cục Quản lý hành chính về trật tự xã hội                    | 0972694635         |  |  |
| Số Fax                                          |           | Email (*)                                                   | Website            |  |  |
|                                                 |           | kudokidsphr@gmail.com                                       |                    |  |  |
| Tỉnh/Thành Phố (*)                              |           | Quận/Huyện (*)                                              | Phường/Xã (*)      |  |  |
| Thành phố Hà Nội                                | •         | Quận Cầu Giấy 🗸                                             | Phường Dịch Vọng 🗸 |  |  |
| Số nhà/Đường/Tổ/Ấp/Thôn/Xóm (*)                 |           |                                                             |                    |  |  |
| Chung cư N04, ngõ 49 Trần Đăng Ninh             |           |                                                             |                    |  |  |
| Nhận kết quả qua bưu chính                      |           |                                                             |                    |  |  |
| Địa chỉ chi tiết nhận                           |           |                                                             |                    |  |  |
|                                                 |           |                                                             |                    |  |  |
|                                                 |           |                                                             |                    |  |  |
| 🗅 Thông tin khác                                |           |                                                             |                    |  |  |
| Văn bản đề nghị phục hồi hoạt động (Mẫu số PC15 | ban hà    | nh kèm theo Nghị định số 136/2020/NĐ-CP) <i>(Bản chính)</i> |                    |  |  |
| Số bản                                          | 1         |                                                             |                    |  |  |
| Tệp tin                                         |           | DAP648signed_1694399076.pdf                                 |                    |  |  |
| Biên lai thanh toán Vietcombank                 |           |                                                             |                    |  |  |
|                                                 |           |                                                             |                    |  |  |
|                                                 |           |                                                             |                    |  |  |
| G01.801.307.000-230911-0006_841_16943993        | 816_202   | 230911092836.pdf                                            |                    |  |  |
|                                                 |           |                                                             |                    |  |  |
| Cập nhật hồ sơ ▾ 🕺 🏙 Hủy hồ sơ                  |           |                                                             |                    |  |  |

- Công dân bấm chọn biên lai (dạng pdf) để hiển thị biên lai thanh toán:

| NGÂN HÀNG TMCP<br>NGOẠI THƯƠNG VIỆT NAM |
|-----------------------------------------|
|                                         |

Vietcombank

Mẫu số 03c Ký hiệu: C1-10/NS

Số Sêri: Số biên lai:

BIÊN LAI THU THUẾ, PHÍ, LỆ PHÍ VÀ THU PHẠT VI PHẠM HÀNH CHÍNH (Ấp dụng đối với trưởng hợp in từ chương trình ứng dụng thu ngân sách nhà nước) Liên số: 02 Lưu tại: Khách hàng

| Thu phật:                                                  | Nội dung phạt:                                                                                                    |
|------------------------------------------------------------|----------------------------------------------------------------------------------------------------|
| Thu thuế:                                                  | Tên loại phí, lệ phí: Phục hồi hoạt động của cơ sở,<br>phương tiện giao thông cơ giới, hộ gia đình và cá<br>nhân (thực hiện tại cấp tinh) |
| Người nộp: Lê Tuấn Dũng                                    | MST/Số CMND/HC                                                                                                    |
| Dia chi: C                                                 | Quận/Huyện:                                                                                                    |
| Ninh, Phương Địch Vọng, Quận Câu Giây,<br>Thành phố Hà Nội | Tinh/TP:                                                                                                    |
|                                                            |                                                                                                    |

Theo Quyết định/Thông báo số: G01.801.307.000-230911-0006

Ngày: Của: Phỏng Cánh sát PCCC và CNCH Công an Thành phố Hà Nội

Đơn vị nhận tiền: CONG AN THANH PHO HA NOI

| STT | Nội dung các khoản nộp NS/Mã định danh hồ sơ (ID) | Số tiền   |  |
|-----|---------------------------------------------------|-----------|--|
| 1   | Phí hồ sσ/G01.801.307.000-230911-0006             | 1.000 VNĐ |  |
|     | Tổng cộng                                         | 1.000 VNĐ |  |

Tổng số tiền ghi bằng chữ: Một nghìn đồng chẵn.

Ngày 11 tháng 9 năm 2023

Ngân hàng thu hộ

Người nộp tiền

(Ký tên)

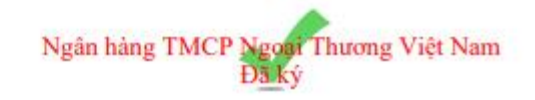

#### 5. Nhận kết quả

a. Để kiểm tra tình trạng hồ sơ và nhận kết quả, lựa chọn quản lý hồ sơ đã nộp:

| (Q) C(                                                                                 | ỔNG <mark>DịCH V</mark> ụ<br>Bộ Công A       | CÔNG<br>An                                              |                                |                               |           | Ti               | iếng Việt ∽<br>Cán bộ đăr         | <mark>≜_Nguy</mark><br><u>Vân</u> <del>-</del><br>ng nhập | <u>vễn Thị H</u> |
|----------------------------------------------------------------------------------------|----------------------------------------------|---------------------------------------------------------|--------------------------------|-------------------------------|-----------|------------------|-----------------------------------|-----------------------------------------------------------|------------------|
| ¥ Thủ tục hành c                                                                       | thính Nộp hồ sơ trụ                          | rc tuyến Tra cứu hồ sơ                                  | Phản ánh - Kiến ng             | hị Đánh giá                   | Hỏi đáp 👻 | Khảo sát         | Thông tin c                       | á nhân                                                    |                  |
|                                                                                        |                                              |                                                         |                                |                               |           |                  | Quản lý hồ                        | sơ đã nộ                                                  | òp               |
|                                                                                        |                                              |                                                         | QUẢN LÝ HÔ S                   | כי                            |           |                  | € Đăng xuấ                        | át                                                        |                  |
|                                                                                        |                                              |                                                         | QUẢN LÝ HÔ S                   | C'                            |           |                  | € Đăng xuấ                        | át                                                        |                  |
| Danh sách hồ sơ đã i                                                                   | tộp trực tuyến                               |                                                         | QUÀN LÝ HÒ S                   | יס                            |           |                  | ເ⇔Đăng xuấ                        | ất                                                        |                  |
| Đanh sách hồ sơ đã r<br>Quản lý tài khoản                                              | iộp trực tuyến<br>Quản lý hồ sơ đã nộ        | p                                                       | QUÀN LÝ HÔ S                   | 2                             |           |                  | ເ⇔Đăng xuấ                        | át                                                        |                  |
| Danh sách hồ sơ đã r<br>Quần lý tài khoản<br>Số hồ sơ                                  | nộp trực tuyến<br>Quản lý hồ sơ đã nộ        | p<br>Số CMND người nộp                                  | QUẦN LÝ HÔ S<br>Tên ng         | y<br>uười nộp                 |           | Lĩnh vực         | € Đảng xuế                        | Śt                                                        |                  |
| )anh sách hồ sơ đã r<br>Quản lý tài khoản<br><b>Số hồ sơ</b><br>Nhập số hồ sơ          | nộp trực tuyến<br>Quản lý hồ sơ đã nộ        | p<br><b>Số CMND người nộp</b><br>Nhập số CMND người nộp | QUẦN LÝ HÔ S<br>Tên ng<br>Nhập | y<br>ười nộp<br>tên người nộp |           | Lĩnh vực<br>Chọn | € nộp<br>I lĩnh vực               | át                                                        | ~                |
| Đanh sách hồ sơ đã r<br>Quản lý tài khoản<br>Số hồ sơ<br>Nhập số hồ sơ<br>Tim kiểm Lâm | nộp trực tuyến<br>Quản lý hồ sơ đã nộ<br>mới | p<br><b>Số CMND người nộp</b><br>Nhập số CMND người nộp | QUẦN LÝ HÔ S<br>Tên ng<br>Nhập | y<br>ưới nộp<br>tên người nộp |           | Lĩnh vực<br>Chọn | G•Đăng xuế<br>c nộp<br>n lĩnh vực | át                                                        | ~                |

b. Hệ thống hiển thị toàn bộ danh sách các hồ sơ đã nộp. Để kiểm tra tình trạng hồ sơ và xem kết quả, chọn [Chi tiết]:

| 10 | G01.801.307.000-<br>230905-0019 | CVCTT Teàn trinh Phục hồi hoạt động của<br>cơ sở, phương tiện giao thông cơ giới,<br>hộ gia đình và cá nhân (thực hiện tại<br>cấp tỉnh) | <b>Nguyễn Thị Hồng Vân</b><br>(026186001509)<br>- Ngày nộp: 05/09/2023 11:14:07        | - Công dân đang cập<br>nhật. |  | 1    | B Chi<br>I Cập<br>∰ Hủy   | tiết<br>nhật<br>hồ sơ |
|----|---------------------------------|----------------------------------------------------------------------------------------------------|----------------------------------------------------------------------------------------|------------------------------|--|------|---------------------------|-----------------------|
| 11 | G01.801.307.000-<br>230905-0018 | OVETT Tean trinn Phục hồi hoạt động của<br>cơ sở, phương tiện giao thông cơ giới,<br>hộ gia đình và cá nhân (thực hiện tại<br>cấp tĩnh) | <b>Nguyễn Thị Hồng Vân</b><br>(026186001509)<br>- Ngày nộp: 05/09/2023 11:11:17        | - Công dân đang cập<br>nhật. |  |      | ເ⊳ Chi<br>I& Cập<br>≘ Hủy | tiết<br>nhật<br>hỗ sơ |
| 12 | G01.801.307.000-<br>230905-0010 | CVCTT Toàn trình Phục hỗi hoạt động của<br>cơ sở, phương tiện giao thông cơ giới,<br>hộ gia đình và cá nhân (thực hiện tại<br>cấp tỉnh) | <b>Nguyễn Thị Hồng Vân</b><br><i>(026186001509)</i><br>- Ngày nộp: 05/09/2023 09:37:18 | - Công dân đang cập<br>nhật. |  |      | ເ⊳ Chi<br>ເ∕ Cập<br>⊞ Hủy | tiết<br>nhật<br>hồ sơ |
| 13 | G01.801.307.000-<br>230830-0008 | OVETT Toán từnh Phục hồi hoạt động của<br>cơ sở, phương tiện giao thông cơ giới,<br>hộ gia đình và cá nhân (thực hiện tại<br>cấp tỉnh)  | <b>Nguyễn Thị Hồng Vân</b><br><i>(026186001509)</i><br>- Ngày nộp: 30/08/2023 10:08:53 | - Công dân đang cập<br>nhật. |  |      | 🖻 Chi<br>🕼 Cập<br>🖻 Hủy   | tiết<br>nhật<br>hỏ sơ |
|    |                                 | Activate<br>Go to Setti                                                                                                    | Activate Windows<br>Go to Settings to activate Windo                                   |                              |  | ndov |                           |                       |

Vậy Công an tỉnh Bắc Giang thông báo người dân, doanh nghiệp nắm được.